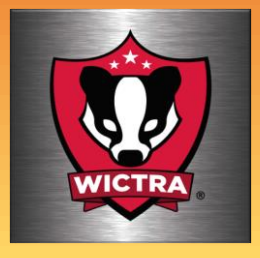

Do you need a router? Want to build your own router? How about a budget router better than a lot of off the shelf routers?

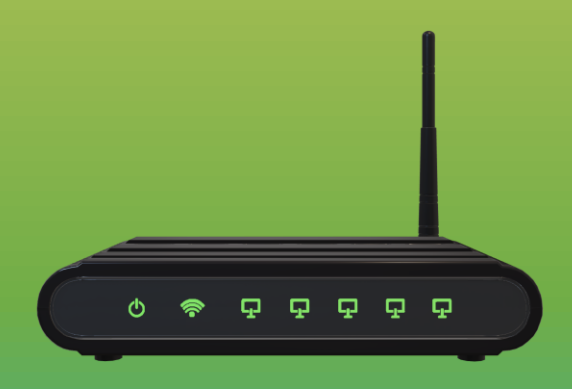

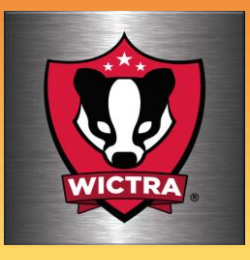

## What does a router do?

A router is actually performing multiple functions

- Connects your devices to the internet
- Serves as a DHCP server
- Provides you with a Firewall
- Creates access for wireless devices

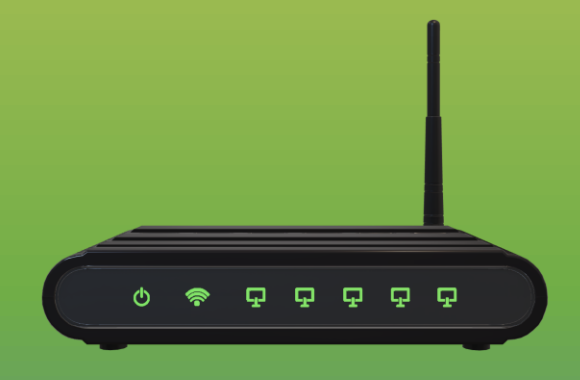

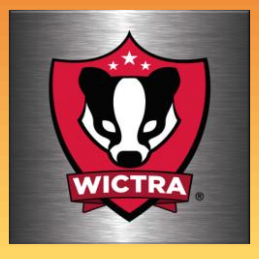

This project will outline building a router that is totally programmable and possibly better than a router you might purchase.

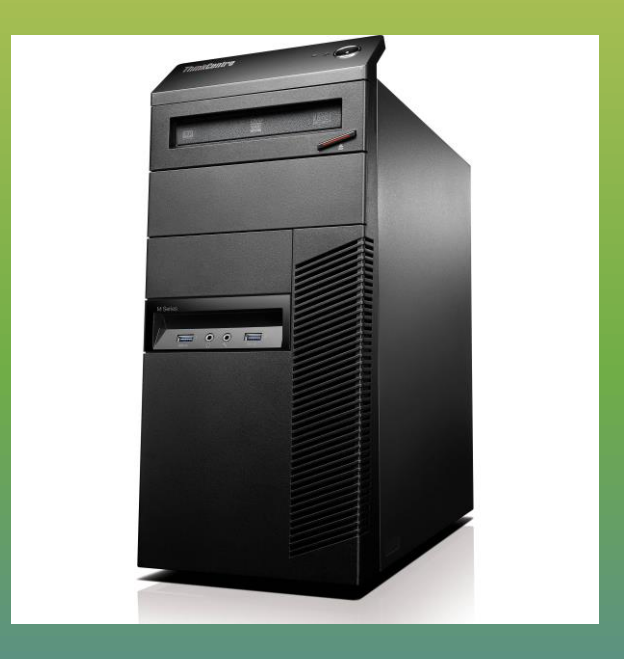

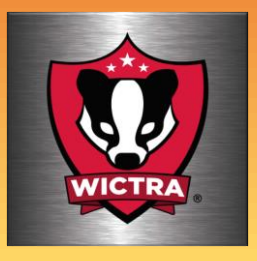

#### Things needed to complete this project

- An old desktop pc
- Additional ethernet card
- A gigabyte ethernet switch
- An old router
- pfSense OS

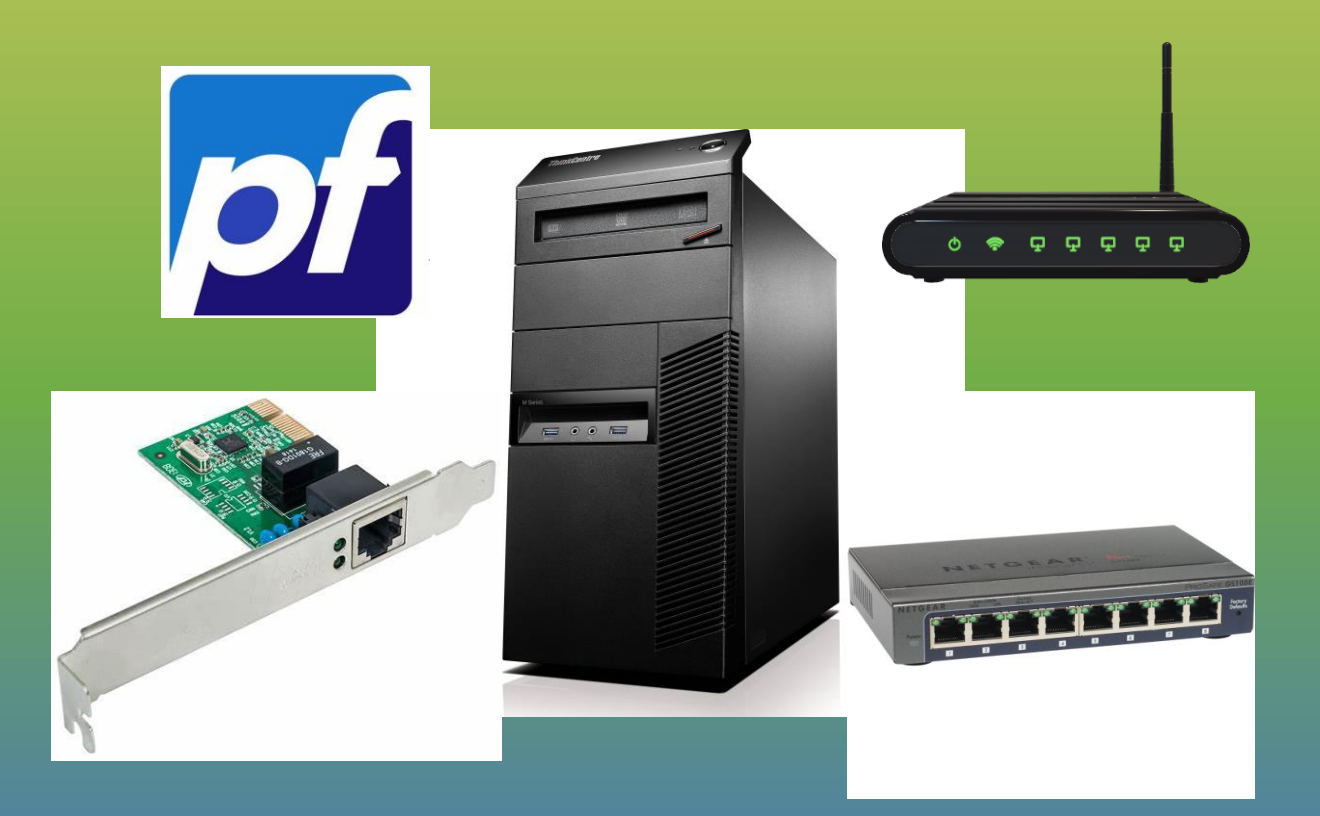

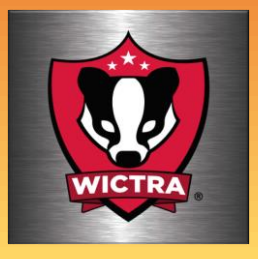

First thing to do is install the ethernet card. Once this is installed you'll have 2 ethernet ports on this pc. One will be the WAN port and one will be the LAN port.

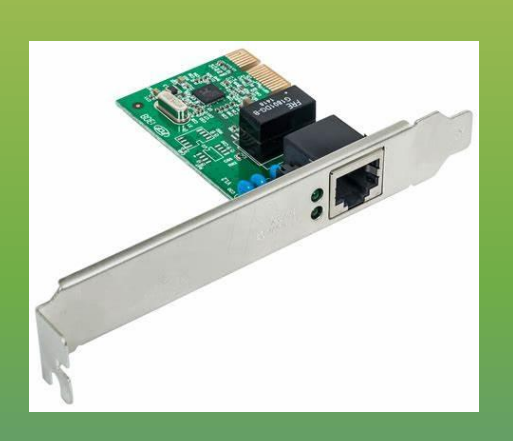

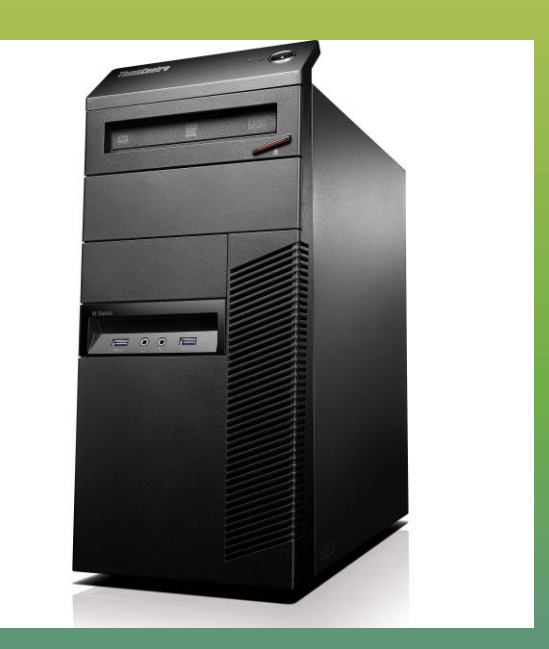

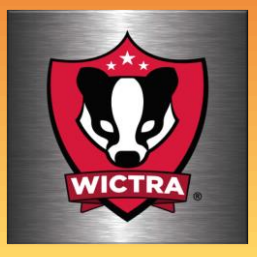

#### Setup

Connect your incoming network to an ethernet port on the pc(WAN), connect a gigabyte switch to the other ethernet port (LAN) port on the rear of the pc.

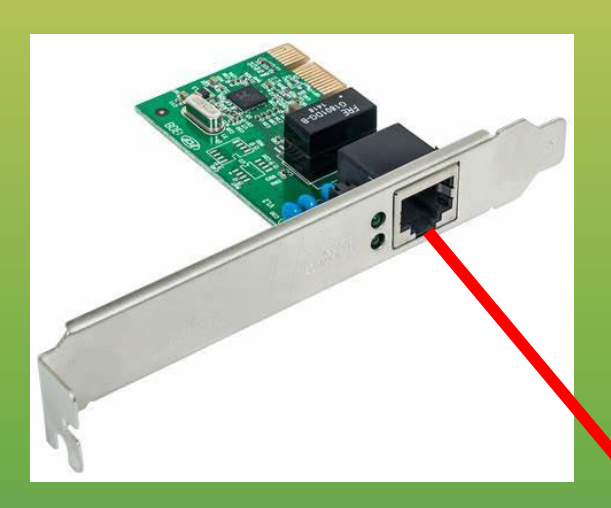

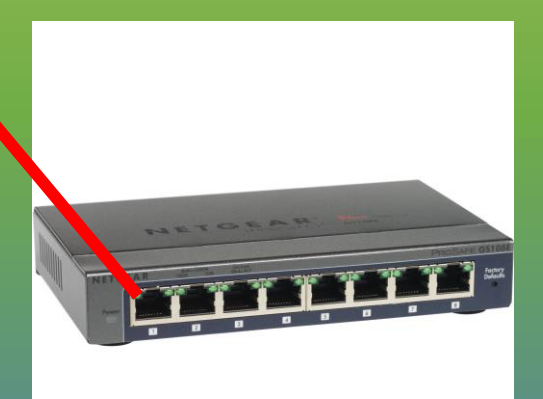

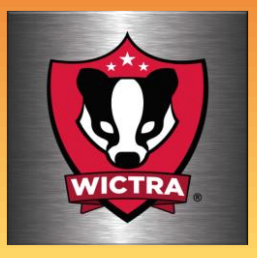

Setup Wi-Fi If you'd like your pfSense router to be Wi-Fi capable, follow the router manufacturers instructions and turn it in to an access point. Plug the WAN port of the router into the LAN switch and you'll

be Wi-Fi ready

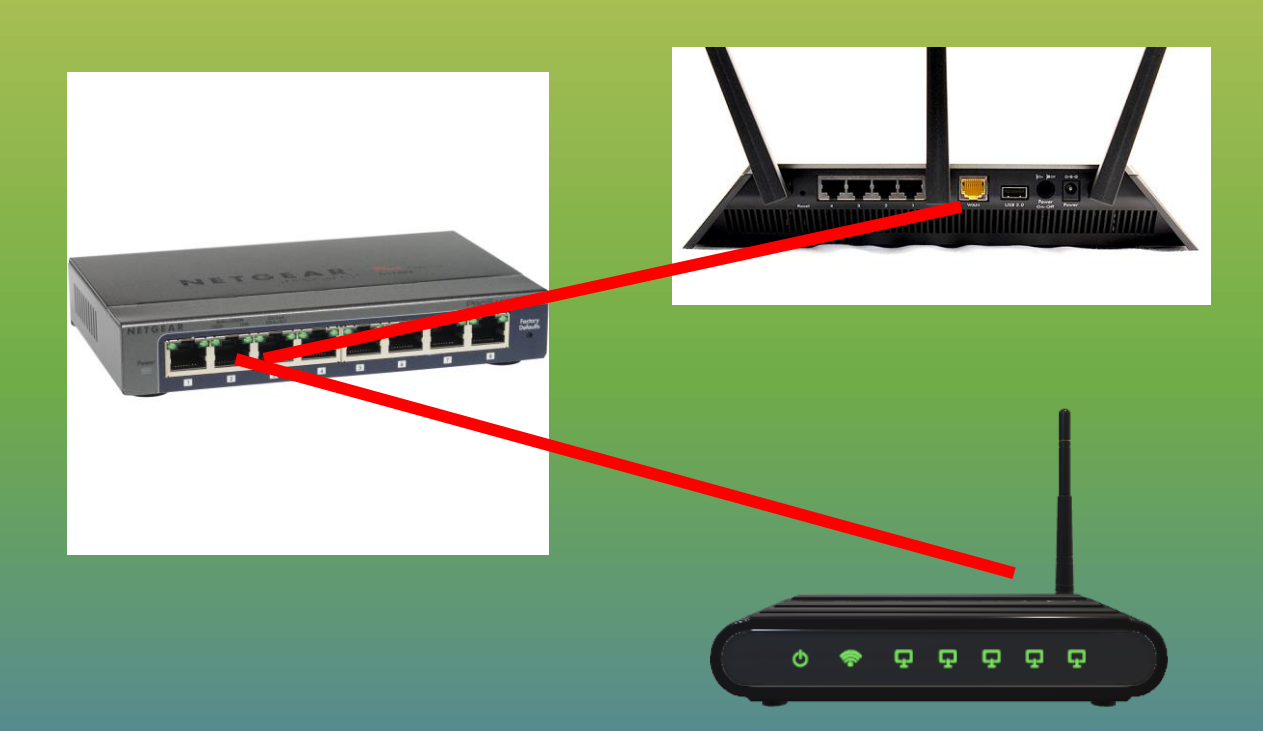

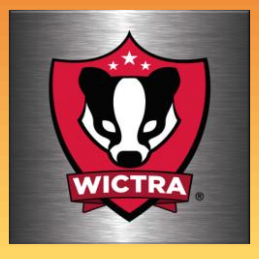

#### Install the pfSense OS

Once you have downloaded the ISO from pfSense, create a bootable medium, either a thumb drive or DVD.

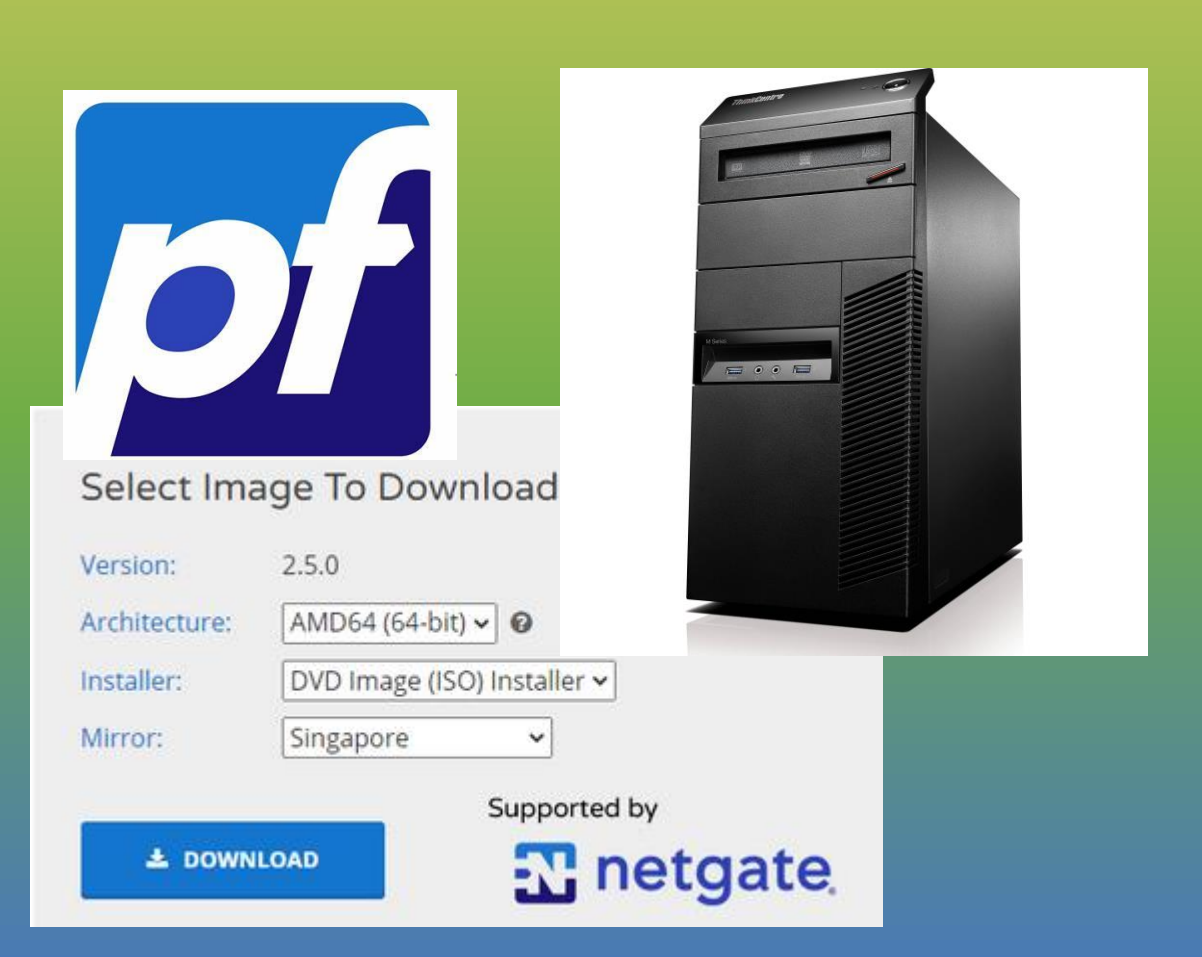

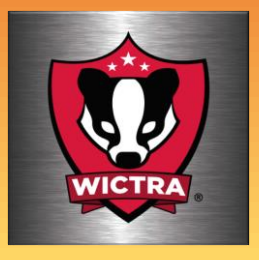

#### Install the pfSense OS

Booting up the software is pretty straight forward. Power up the pc and choose the device you'd like to boot from. Thumb drive, DVD, etc.

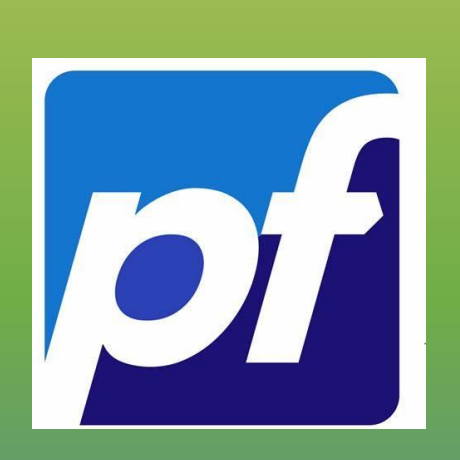

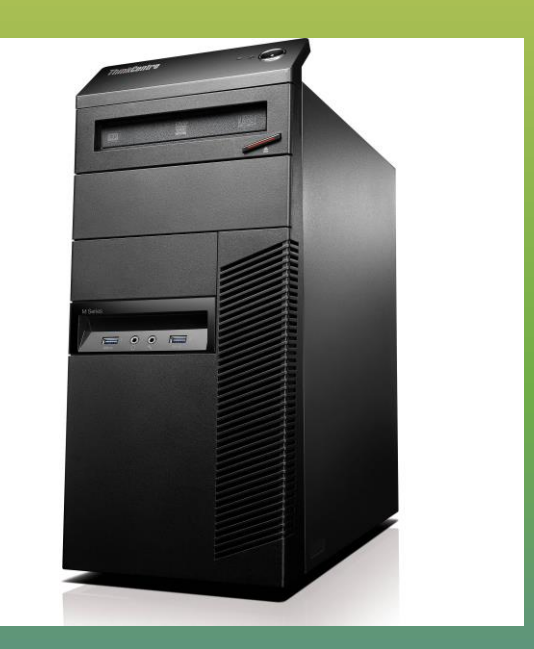

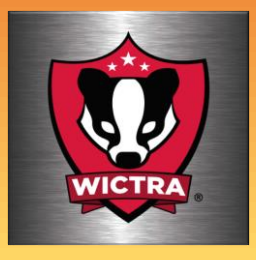

#### Install the pfSense OS part 3

#### Follow the steps provided by Netgate. They are the creator of pfSense

#### Use this link

https://docs.netgate.com/pfsense/en/latest/inst all/install-walkthrough.html

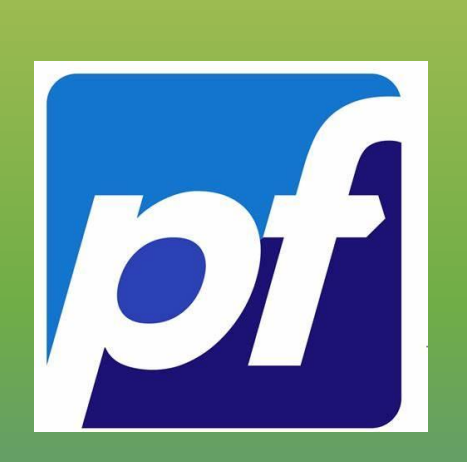

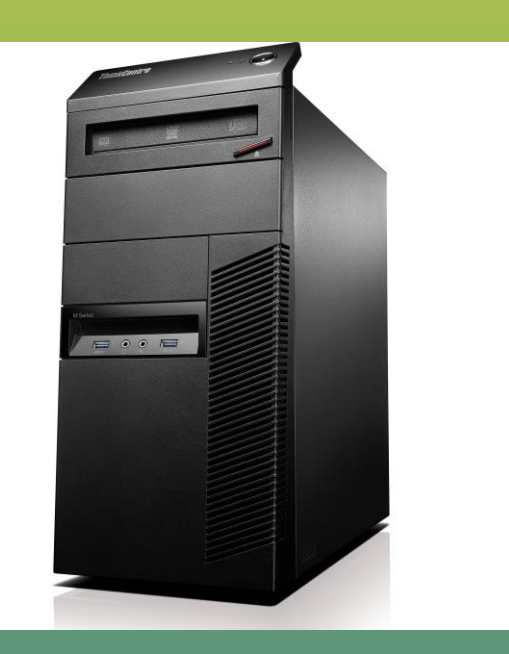

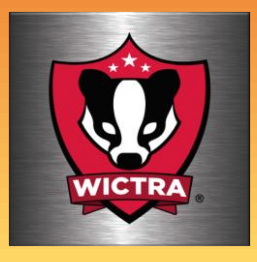

#### Install the pfSense OS

#### Or if you prefer, There are some excellent Instructions on YouTube

Use this link for one example https://www.youtube.com/watch?v=IUzSsX4T4 WQ&t=684s

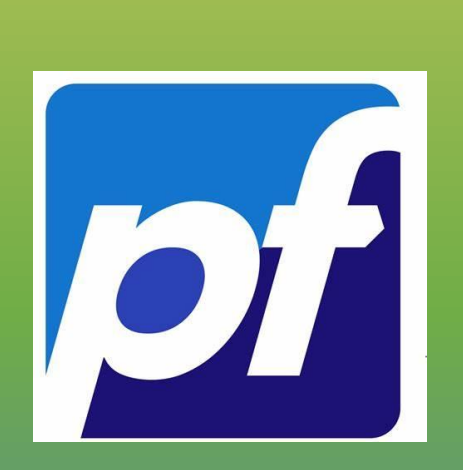

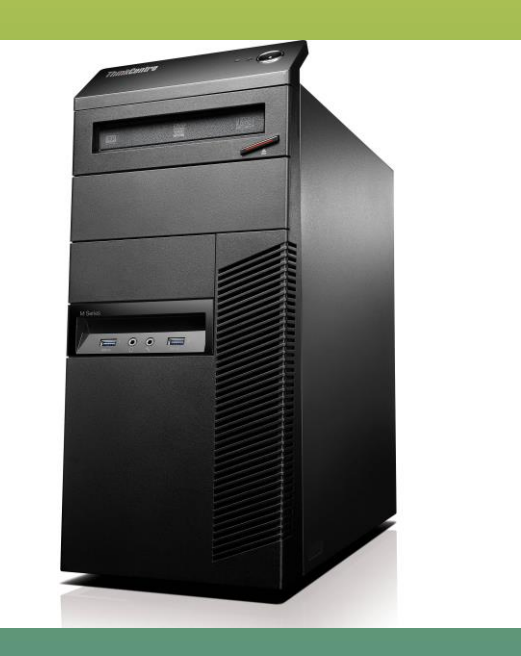

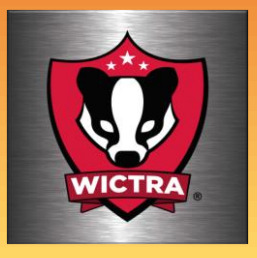

#### Setup

Once you've completed the install, you're ready to configure the system. Below is an example of the console screen. After the initial setup. pfSense can be configured using the web interface page

```
7) Ping host
                                       16) Restart PHP-FPM
8) Shell
Enter an option:
FreeBSD/i386 (<mark>device-a</mark>.localdomain) (ttyv0)
*** Welcome to pfSense 2.2.2-RELEASE-pfSense (i386) on device-a ***
                 -> em0
WAN (wan)
                               -> v4: 192.168.1.32/24
                              -> v4: 192.168.15.6/24
LAN (lan)
                 -> em1
                                       9) pfTop
0) Logout (SSH only)
                                       10) Filter Logs
1) Assign Interfaces
2) Set interface(s) IP address
                                       11) Restart webConfigurator
3) Reset webConfigurator password
                                       12) pfSense Developer Shell
                                       13) Upgrade from console
4) Reset to factory defaults
5) Reboot system
                                       14) Disable Secure Shell (sshd)
6) Halt system
                                       15) Restore recent configuration
7) Ping host
                                       16) Restart PHP-FPM
8) Shell
Enter an option: 📕
```

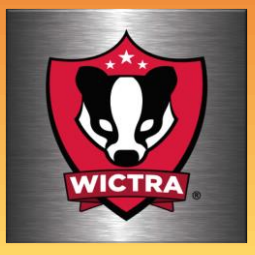

#### Setup

This is where the fun and creativity begin. From the console screen you can start with choosing which interface device will be the WAN and which one will be the LAN.

| 7) Ping host<br>8) Shell                                                                                                    | 16) Restart PHP-FPM                                                                                                    |
|----------------------------------------------------------------------------------------------------|----------------------------------------------------------------------------------------------------|
| Enter an option:                                                                                                    |                                                                                                    |
| FreeBSD/i386 ( <mark>device-a</mark> .localdomain) (†<br>*** Welcome to pfSense 2.2.2-RELEASE- <sub>]</sub>                                                                                                    | ttyv0)<br>pfSense (i386) on device-a ***                                                                                                    |
| WAN (wan) -> em0 -> v4:<br>LAN (lan) -> em1 -> v4:<br>0) Logout (SSH only)<br>1) Assign Interfaces<br>2) Set interface(s) IP address<br>3) Reset webConfigurator password<br>4) Reset to factory defaults<br>5) Reboot system<br>6) Halt system<br>7) Ping host<br>8) Shell | <ul> <li>192.168.1.32/24</li> <li>192.168.15.6/24</li> <li>9) pfTop</li> <li>10) Filter Logs</li> <li>11) Restart webConfigurator</li> <li>12) pfSense Developer Shell</li> <li>13) Upgrade from console</li> <li>14) Disable Secure Shell (sshd)</li> <li>15) Restore recent configuration</li> <li>16) Restart PHP-FPM</li> </ul> |
| Enter an ontion:                                                                                                    |                                                                                                    |

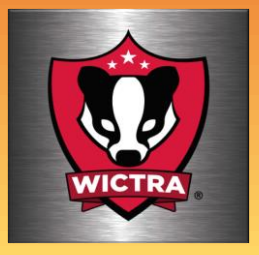

#### Setup For this build I used the pc built-in ethernet port as the WAN listed below as em0.

Using the added network card for the LAN em1. Use option 1 to perform this.

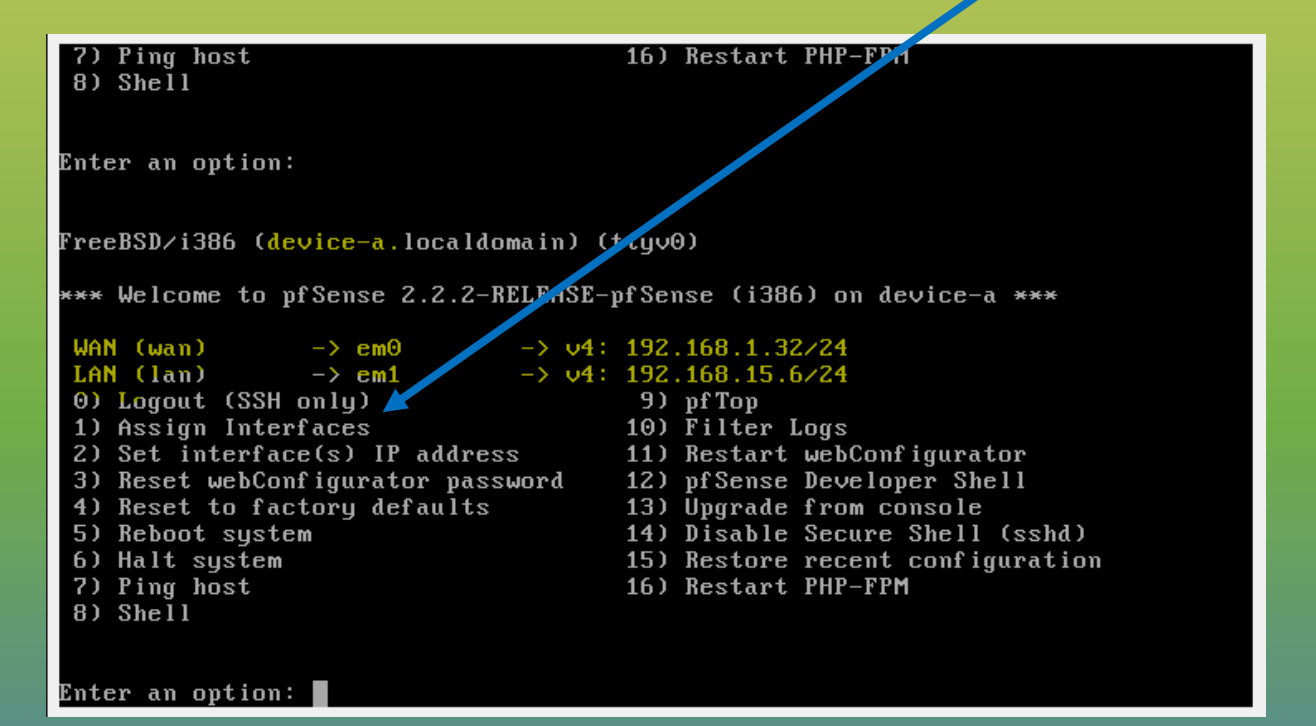

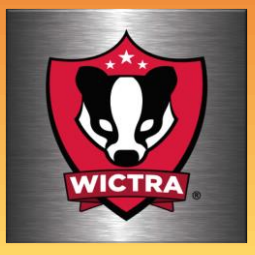

#### Setup

After assigning interfaces, create you IP addresses and type of IP for each of these devices. When creating the LAN, leave some lower IPs for system devices. Use option 3.

| 7) Ping host                                         | 16) Restart PHP-FPM              |
|------------------------------------------------------|----------------------------------|
| 8) Shell                                             |                                  |
|                                                      |                                  |
| Enter an ontion:                                     |                                  |
|                                                      |                                  |
|                                                      |                                  |
| FreeBSD/i386 ( <mark>device-a.</mark> localdomain) ( | ttyv0)                           |
|                                                      |                                  |
| *** Welcome to proense 2.2.2-RELEASE-                | proense (1386) on device-a ***   |
| WAN (wan) $\rightarrow em0 \rightarrow 04$ :         | 192.168.1.32/24                  |
| LAN (lan) $\rightarrow em1 \rightarrow \sqrt{4}$     | 192.168.15.6/24                  |
| 0) Logout (SSH only)                                 | 9) pfTop                         |
| 1) Assign Interfaces                                 | 10) Filter Logs                  |
| 2) Set interface(s) IP address                       | 11) Restart webConfigurator      |
| 3) Reset webConfigurator password                    | 12) pfSense Developer Shell      |
| 4) Reset to factory defaults                         | 13) Upgrade from console         |
| 5) Reboot system                                     | 14) Disable Secure Shell (sshd)  |
| 6) Halt system                                       | 15) Restore recent configuration |
| 7) Ping host                                         | 16) Restart PHP-FPM              |
| 8) Shell                                             |                                  |
|                                                      |                                  |
| Enter an ontion:                                     |                                  |

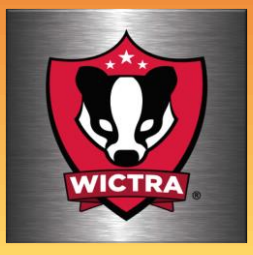

Web interface screen Once you've established your network, you should be able to reach the web interface screen through another pc connected to the switch plugged into the LAN port.

| 7) Ping host<br>8) Shell                                                                                                    | 16) Restart PHP-FPM                                                                                                    |
|----------------------------------------------------------------------------------------------------|----------------------------------------------------------------------------------------------------|
| Enter an option:                                                                                                    |                                                                                                    |
| FreeBSD∕i386 ( <mark>device-a</mark> .localdomain) (t<br>*** Welcome to pfSense 2.2.2-RELEASE-p                                                                                                    | tyv0)<br>fSense (i386) on device-a ***                                                                                                    |
| WAN (wan) -> em0 -> v4:<br>LAN (lan) -> em1 -> v4:<br>0) Logout (SSH only)<br>1) Assign Interfaces<br>2) Set interface(s) IP address<br>3) Reset webConfigurator password<br>4) Reset to factory defaults<br>5) Reboot system<br>6) Halt system<br>7) Ping host<br>8) Shell | 192.168.1.32/24<br>192.168.15.6/24<br>9) pfTop<br>10) Filter Logs<br>11) Restart webConfigurator<br>12) pfSense Developer Shell<br>13) Upgrade from console<br>14) Disable Secure Shell (sshd)<br>15) Restore recent configuration<br>16) Restart PHP-FPM |
| Enter an option:                                                                                                    |                                                                                                    |

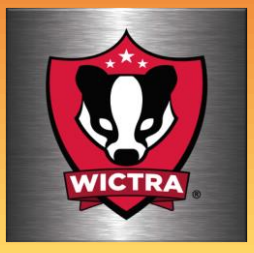

Web interface screen In this demonstration the web interface screen can be reached using Firefox and the IP address of 192.168.15.1 The IP addresses for use begin at 192.168.15.6

| 7) Ping host<br>8) Shell                                                                                                    | 16) Restart PHP-FPM                                                                                                    |
|----------------------------------------------------------------------------------------------------|----------------------------------------------------------------------------------------------------|
| Enter an option:                                                                                                    |                                                                                                    |
| FreeBSD/i386 ( <mark>device-a</mark> .localdomain) (†                                                                             | ttyv0)                                                                                                    |
| <pre>*** Welcome to pfSense 2.2.2-RELEASE-] WAN (wan) -&gt; em0 -&gt; v4: LAN (lan) -&gt; em1 -&gt; v4:</pre>                     | 192.168.1.32/24<br>192.168.15.6/24                                                                                                    |
| 0) Logout (SSH only)<br>1) Assign Interfaces<br>2) Set interface(s) IP address                                                    | 9) pfTop<br>10) Filter Logs<br>11) Restart webConfigurator                                                                                                    |
| <ol> <li>Reset webConfigurator password</li> <li>Reset to factory defaults</li> <li>Reboot system</li> <li>Halt sustem</li> </ol> | <ul> <li>12) pfSense Developer Shell</li> <li>13) Upgrade from console</li> <li>14) Disable Secure Shell (sshd)</li> <li>15) Restore recent configuration</li> </ul> |
| 7) Ping host<br>8) Shell                                                                                                    | 16) Restart PHP-FPM                                                                                                    |
| Enter an option:                                                                                                    |                                                                                                    |

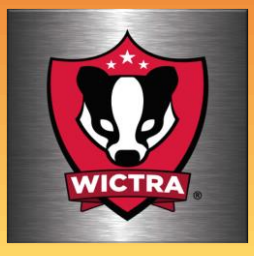

After these basic configuration steps, the pfSense firewall / router should now be functioning.

Default login info

Username: admin Password: pfsense

| <b>pf</b> sense |          |  |
|-----------------|----------|--|
|                 |          |  |
|                 | SIGN IN  |  |
|                 | Username |  |
|                 | Password |  |
|                 | SIGN IN  |  |
|                 |          |  |
|                 |          |  |
|                 |          |  |

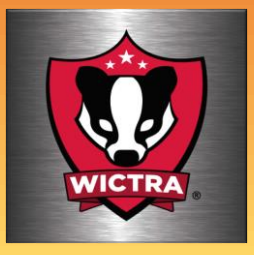

#### After these basic configuration steps, the pfSense firewall / router should now be functioning.

Default login info

Username: admin Password: pfsense

| COMMUNITY EDITION System - Interfaces - Firewall - Services - VPN - Status - Diagnostics - Help -                                                                                                    | e |
|----------------------------------------------------------------------------------------------------|---|
| Wizard / pfSense Setup / Netgate® Global Support is available 24/7                                                                                                    | 0 |
| Step 1 of 9                                                                                                    |   |
| Netgate® Global Support is available 24/7                                                                                                    |   |
| Our 24/7 worldwide team of support engineers are the most qualified to diagnose your issue and resolve it quickly from branch office to enterprise — on premises to cloud.                                                                                                    | 6 |
| We offer several support subscription plans tailored to fit different environment sizes and requirements. Many<br>companies around the world choose Netgate support because:                                                                                                    |   |
| <ul> <li>Support is available 24 hours a day, seven days a week, including holidays.</li> <li>Support engineers are located around the world, ensuring that no support call is missed.</li> <li>Our support engineers hold many prestigious network engineer certificates and have years of hands-on experience with networking.</li> </ul> |   |
| Learn more                                                                                                    |   |
| » Next                                                                                                    |   |
|                                                                                                    |   |
|                                                                                                    |   |
|                                                                                                    |   |

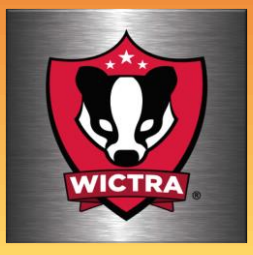

#### Once logged in, the setup Wizard will start. The Wizard can always be run again at any time

|              | System - Interfaces - Firewall - Services - VPN - Status - Diagnostics - Help -                                                                                                    | • |
|--------------|----------------------------------------------------------------------------------------------------|---|
| Wizard / pr  | fSense Setup / Netgate® Global Support is available 24/7                                                                                                    | 0 |
| Step 1 of 9  |                                                                                                    |   |
| Netgate® Glo | bal Support is available 24/7                                                                                                    |   |
|              | Our 24/7 worldwide team of support engineers are the most qualified to diagnose your issue and resolve it quickly,<br>from branch office to enterprise — on premises to cloud.                                                                                                    |   |
|              | We offer several support subscription plans tailored to fit different environment sizes and requirements. Many<br>companies around the world choose Netgate support because:                                                                                                    |   |
|              | <ul> <li>Support is available 24 hours a day, seven days a week, including holidays.</li> <li>Support engineers are located around the world, ensuring that no support call is missed.</li> <li>Our support engineers hold many prestigious network engineer certificates and have years of hands-on experience with networking.</li> </ul> |   |
|              | Learn more                                                                                                    |   |
|              | » Next                                                                                                    |   |
|              |                                                                                                    |   |

#### pfSense is developed and maintained by Netgate. © ESF 2004 - 2020 View license.

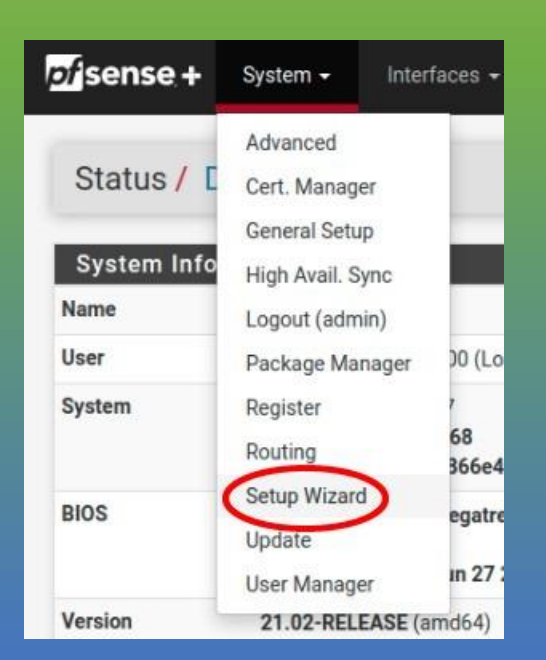

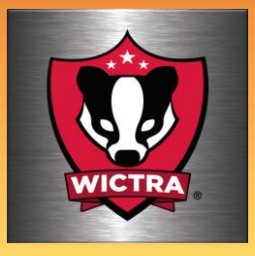

## Follow the setup wizard to complete the initial setup

| р)<br>сом | Sense,<br>MUNITY EDITION                                                                                                    | System 🗸     | Interfaces 🗸                            | Firewall 🗸           | Services 🗸         | VPN 🗸         | Status 🗸        | Diagnostics 👻        | Help 🗸         |  |  |
|-----------|----------------------------------------------------------------------------------------------------|--------------|-----------------------------------------|----------------------|--------------------|---------------|-----------------|----------------------|----------------|--|--|
|           | Wizard /<br>Step 1 of 9                                                                                                    | pfSense Se   | etup / Netg                             | ate® Glob            | al Support         | is availa     | ble 24/7        |                      |                |  |  |
|           | Netgate® G                                                                                                    | lobal Suppor | t is available                          | 24/7                 |                    |               |                 |                      |                |  |  |
|           |                                                                                                    | O            | ur 24/7 worldwide<br>n premises to clou | team of suppor<br>d. | t engineers are tl | ne most quali | fied to diagnos | e your issue and res | olve it quickl |  |  |
|           | We offer several support subscription plans tailored to fit different environment sizes and requirements. Many o<br>Netgate support because:                                                                                                    |              |                                         |                      |                    |               |                 |                      |                |  |  |
|           | <ul> <li>Support is available 24 hours a day, seven days a week, including holidays.</li> <li>Support engineers are located around the world, ensuring that no support call is missed.</li> <li>Our support engineers hold many prestigious network engineer certificates and have years of hands-on</li> </ul> |              |                                         |                      |                    |               |                 |                      |                |  |  |
|           |                                                                                                    | L            | earn more                               |                      |                    |               |                 |                      |                |  |  |
|           |                                                                                                    | I            | » Next                                  |                      |                    |               |                 |                      |                |  |  |

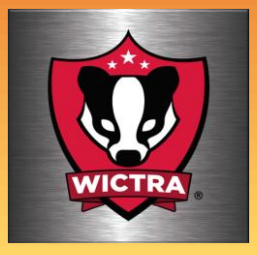

## Follow the setup wizard to complete the initial setup

## Add in a primary and secondary DNS using these paremeters to get started.

8.8.8.8 1.1.1.1

| of sense s               | system <del>-</del> | Interfaces 🗸                               | Firewall 🗸                       | Services -                             | VPN <del>-</del>                | Status 🗸                           | Diagnostics 🗸                                  | Help 🗸                                                                   |
|--------------------------|---------------------|--------------------------------------------|----------------------------------|----------------------------------------|---------------------------------|------------------------------------|------------------------------------------------|--------------------------------------------------------------------------|
| Wizard / pfS             | ense S              | etup / Gene                                | ral Informa                      | ation                                  |                                 |                                    |                                                |                                                                          |
| Step 2 of General Inform | of 9<br>ation       |                                            |                                  |                                        |                                 |                                    |                                                |                                                                          |
|                          | C                   | )n this screen the g                       | eneral pfSense p                 | oarameters will b                      | e set.                          |                                    |                                                |                                                                          |
| Hostr                    | name                | pfSense<br>XAMPLE: myserver                |                                  |                                        |                                 |                                    |                                                |                                                                          |
| Do                       | main<br>E           | home.arpa<br>XAMPLE: mydoma                | in.com                           |                                        |                                 |                                    |                                                |                                                                          |
|                          | T                   | he default behavion<br>nanually configured | of the DNS Res<br>DNS servers be | olver will ignore<br>low for client qu | manually cor<br>eries, visit Se | nfigured DNS se<br>rvices > DNS Re | ervers for client quer<br>esolver and enable [ | ies and query root DNS servers dire<br>DNS Query Forwarding after comple |
| Primary DNS S            | erver               | 8.8.8.8                                    |                                  |                                        |                                 |                                    |                                                |                                                                          |
| Secondary DNS S          | erver               | 1.1.1.1                                    |                                  |                                        |                                 |                                    |                                                |                                                                          |
| Override                 | DNS C               | Ilow DNS servers to                        | o be overridden                  | by DHCP/PPP or                         | n WAN                           |                                    |                                                |                                                                          |

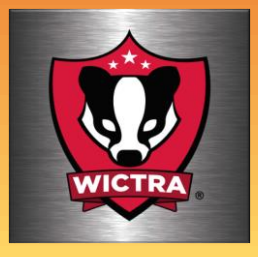

## Follow the setup wizard to complete the initial setup

#### Change your time zone

|                                                  | System <del>-</del> | Interfaces 🗸       | Firewall 🗸       | Services <del>-</del> | VPN <del>-</del> | Status 🗸 | Diagnostics 🗸 | Help 🗸 |  |  |  |
|--------------------------------------------------|---------------------|--------------------|------------------|-----------------------|------------------|----------|---------------|--------|--|--|--|
| Wizard / pfSense Setup / Time Server Information |                     |                    |                  |                       |                  |          |               |        |  |  |  |
|                                                  | Step 3 of 9         |                    |                  |                       |                  |          |               |        |  |  |  |
| Time Server I                                    | Information         |                    |                  |                       |                  |          |               |        |  |  |  |
|                                                  | PI                  | ease enter the tim | e, date and time | zone.                 |                  |          |               |        |  |  |  |
| Time server ho                                   | stname              | .pfsense.pool.ntp. | org              |                       |                  |          |               |        |  |  |  |
|                                                  | Er                  | ter the hostname   | (FQDN) of the ti | me server.            |                  |          |               |        |  |  |  |
| Tir                                              | mezone              | Canada/Central     |                  |                       |                  | ~        |               |        |  |  |  |
|                                                  |                     | Next               |                  |                       |                  |          |               |        |  |  |  |
|                                                  |                     |                    |                  |                       |                  |          |               |        |  |  |  |
|                                                  |                     |                    |                  |                       |                  |          |               |        |  |  |  |
|                                                  |                     |                    |                  |                       |                  |          |               |        |  |  |  |

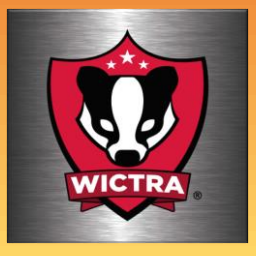

## Follow the setup wizard to complete the initial setup

#### This screen should be all set unless you need to make a change. This was configured on the initial install

| p<br>com | Sense       | System <del>-</del> | Interfaces <del>-</del>                       | Firewall 🗸                              | Services 🗸           | VPN <del>-</del>     | Status 🗸        | Diagnostics 🗸      | Help 🗸              |                                      | •  |
|----------|-------------|---------------------|-----------------------------------------------|-----------------------------------------|----------------------|----------------------|-----------------|--------------------|---------------------|--------------------------------------|----|
|          | Wizard /    | ofSense             | Setup / Conf                                  | igure WAN                               | Interface            |                      |                 |                    |                     | e                                    | ,  |
|          |             |                     | Step 4 of 9                                   |                                         |                      |                      |                 |                    |                     |                                      |    |
|          | Configure W | AN Interf           | ace                                           |                                         |                      |                      |                 |                    |                     |                                      |    |
|          |             |                     | On this screen the V                          | Vide Area Netwo                         | rk information w     | ill be configure     | ed.             |                    |                     |                                      |    |
|          | Sele        | ctedType            | DHCP                                          |                                         |                      |                      | ~               |                    |                     |                                      |    |
|          | General con | figuration          |                                               |                                         |                      |                      |                 |                    |                     |                                      |    |
|          | MAC         | Address             |                                               |                                         |                      |                      |                 |                    |                     |                                      |    |
|          |             |                     | This field can be us<br>in the following form | ed to modify ("sp<br>nat: xx:xx:xx:xx:x | boof") the MAC a     | ddress of the<br>nk. | WAN interface   | (may be required w | ith some cable c    | onnections). Enter a MAC addre       | SS |
|          |             | MTU                 |                                               |                                         |                      |                      |                 |                    |                     |                                      |    |
|          |             |                     | Set the MTU of the assumed.                   | WAN interface. I                        | f this field is left | blank, an MTU        | of 1492 bytes   | for PPPoE and 150  | 0 bytes for all oth | ner connection types will be         |    |
|          |             | MSS                 |                                               |                                         |                      |                      |                 |                    |                     |                                      |    |
|          |             |                     | If a value is entered                         | in this field. ther                     | n MSS clamping       | for TCP conne        | ctions to the v | alue entered above | minus 40 (TCP/II    | P header size) will be in effect. If |    |

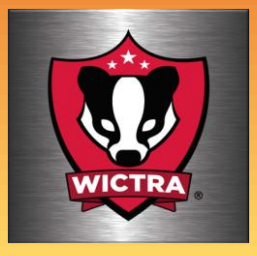

## Follow the setup wizard to complete the initial setup

# Use this screen to modify your LAN IP address. This also was configured on the initial setup.

| COMMUNITY EDITION                                |                                                                                                    | Firewall 🗕       | Services <del>-</del> | VPN 🗸          | Status 🗸 | Diagnostics 👻 | Help 🗸 |  |  |  |  |
|--------------------------------------------------|----------------------------------------------------------------------------------------------------|------------------|-----------------------|----------------|----------|---------------|--------|--|--|--|--|
| Wizard / pfSense Setup / Configure LAN Interface |                                                                                                    |                  |                       |                |          |               |        |  |  |  |  |
| Configure LAN Inter                              | face<br>On this screen the L                                                                                  | .ocal Area Netwo | ork information w     | ill be configu | red.     |               |        |  |  |  |  |
| LAN IP Address                                   | LAN IP Address         192.168.23.1           Type dhcp if this interface uses DHCP to obtain its IP address. |                  |                       |                |          |               |        |  |  |  |  |
| Subnet Mask                                      | 24                                                                                                    |                  |                       |                | ~        |               |        |  |  |  |  |
|                                                  | >> Next                                                                                                    |                  |                       |                |          |               |        |  |  |  |  |

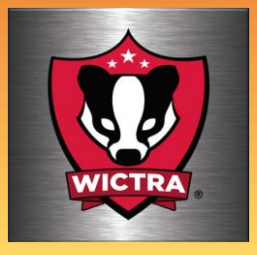

## Follow the setup wizard to complete the initial setup

## Change the default password to your choice of password

| COMMUNITY EDITION   | em <del>-</del> Interfaces | ← Firewall ←      | Services -           | VPN -           | Status 🗸      | Diagnostics 🗸        | Help 🗸            |
|---------------------|----------------------------|-------------------|----------------------|-----------------|---------------|----------------------|-------------------|
| Wizard / pfSer      | se Setup / Se              | t Admin Wel       | oGUI Passv           | vord            |               |                      |                   |
|                     |                            | Step 6 of 9       |                      |                 |               |                      |                   |
| Set Admin WebGU     | l Password                 |                   |                      |                 |               |                      |                   |
|                     | On this screen t           | he admin password | d will be set, whicl | n is used to ac | cess the WebG | UI and also SSH serv | rices if enabled. |
| Admin Passwor       | d [                        |                   |                      |                 |               |                      |                   |
| Admin Password AGAI | N                          |                   |                      |                 |               |                      |                   |
|                     | >> Next                    |                   |                      |                 |               |                      |                   |
|                     |                            |                   |                      |                 |               |                      |                   |

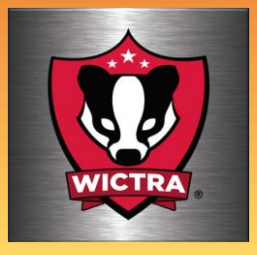

## Follow the setup wizard to complete the initial setup

## At this point, click the reload button and you'll be ready to start running pfSense

|             | System <del>-</del> | Interfaces 🗸         | Firewall <del>-</del> | Services <del>-</del> | VPN <del>-</del> | Status 🗸 | Diagnostics 🗸 | Help 🗕 |
|-------------|---------------------|----------------------|-----------------------|-----------------------|------------------|----------|---------------|--------|
| Wizard /    | pfSense Se          | etup / Reloa         | ad configu            | ration                |                  |          |               |        |
|             |                     |                      | S                     | tep 7 of 9            |                  |          |               |        |
| Reload cont | figuration          |                      |                       |                       |                  |          |               |        |
|             | CI                  | ick 'Reload' to relo | ad pfSense with       | new changes.          |                  |          |               |        |
|             |                     | ≫ Reload             |                       |                       |                  |          |               |        |
|             |                     |                      |                       |                       |                  |          |               |        |
|             |                     |                      |                       |                       |                  |          |               |        |
|             |                     |                      |                       |                       |                  |          |               |        |

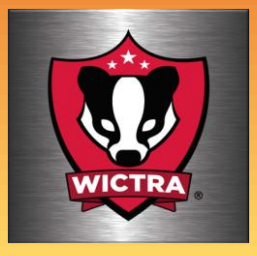

## Follow the setup wizard to complete the initial setup

#### This is an example of the dashboard. This can be easily modified to your personal preference

| WARNING: The 'admin' account password is set to the default value. Change the password in the User Manager. |                                                                                                    |               |   |                                                                                                |             |      |             |  |  |
|----------------------------------------------------------------------------------------------------|----------------------------------------------------------------------------------------------------|---------------|---|------------------------------------------------------------------------------------------------|-------------|------|-------------|--|--|
| Status / Dashboard                                                                                          |                                                                                                    |               |   |                                                                                                |             |      |             |  |  |
| System Information                                                                                          |                                                                                                    |               |   |                                                                                                |             |      |             |  |  |
| Name                                                                                                    | pfSense.localdomain                                                                                                    | 🚓 WAN         | ♠ | 1000baseT <full-duplex> 192.168.5.222</full-duplex>                                            |             |      |             |  |  |
| User                                                                                                    | admin@192.168.1.102 (Local Database)                                                                                                    | 🕁 LAN         | ♠ | 1000baseT <fu< th=""><th>Ill-duplex&gt;</th><th>192</th><th colspan="2">192.168.1.1</th></fu<> | Ill-duplex> | 192  | 192.168.1.1 |  |  |
| System                                                                                                    | PC Engines APU2<br>Netgate Device ID: d8366493da47db4ee1c4                                                                                                    | A NORDVPN     | ¥ |                                                                                                |             | n/a  |             |  |  |
| BIOS                                                                                                    | Vendor: coreboot                                                                                                    | Gateways      |   |                                                                                                |             |      | ۵۹۶         |  |  |
|                                                                                                    | Version: v4.9.0.7                                                                                                    | Name          |   | RTT                                                                                            | RTTsd       | Loss | Status      |  |  |
|                                                                                                    | Release Date: Tue Jul 9 2019                                                                                                    | WAN_DHCP      |   | 0.6ms                                                                                          | 0.1ms       | 0.0% | Online      |  |  |
| Version                                                                                                    | 2.4.4-RELEASE-p3 (amd64)<br>built on Wed May 15 18:53:44 EDT 2019<br>FreeBSD 11.2-RELEASE-p10                                                                                                    | 192.168.5.1   |   |                                                                                                |             |      |             |  |  |
|                                                                                                    |                                                                                                    | NORDVPN_VPNV4 |   | 0.0ms                                                                                          | 0.0ms       | 100% | Offline     |  |  |
|                                                                                                    | When the second second s |               |   |                                                                                                |             |      |             |  |  |

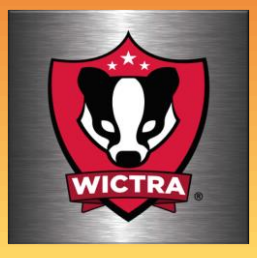

Follow the setup wizard to complete the initial setup

This is the end of the basic setup If you'd like it to make this system accessible to wireless devices, add a wireless router configured as an access point.

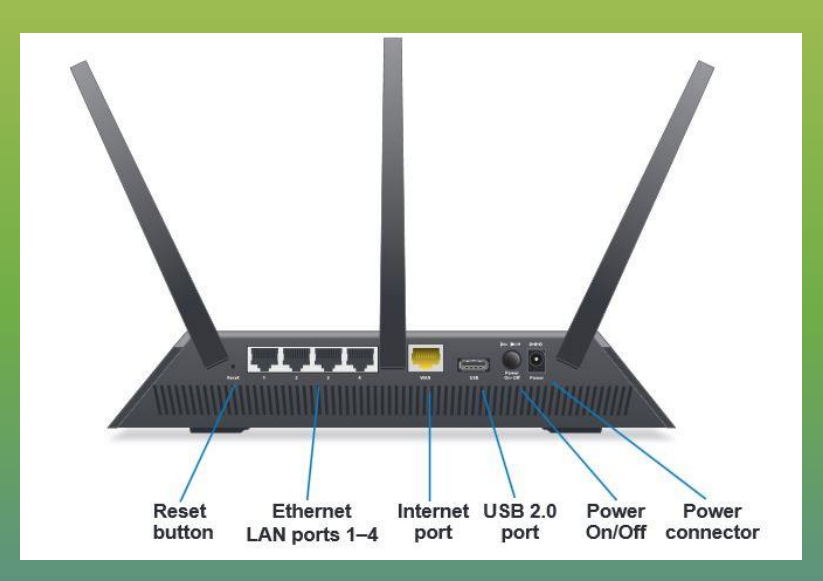

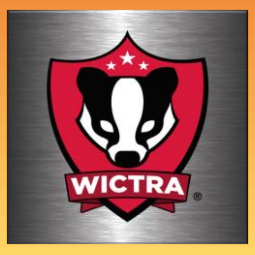

The pfSense Package manager. From the main dashboard, click system in the upper tool bar and choose package manager.

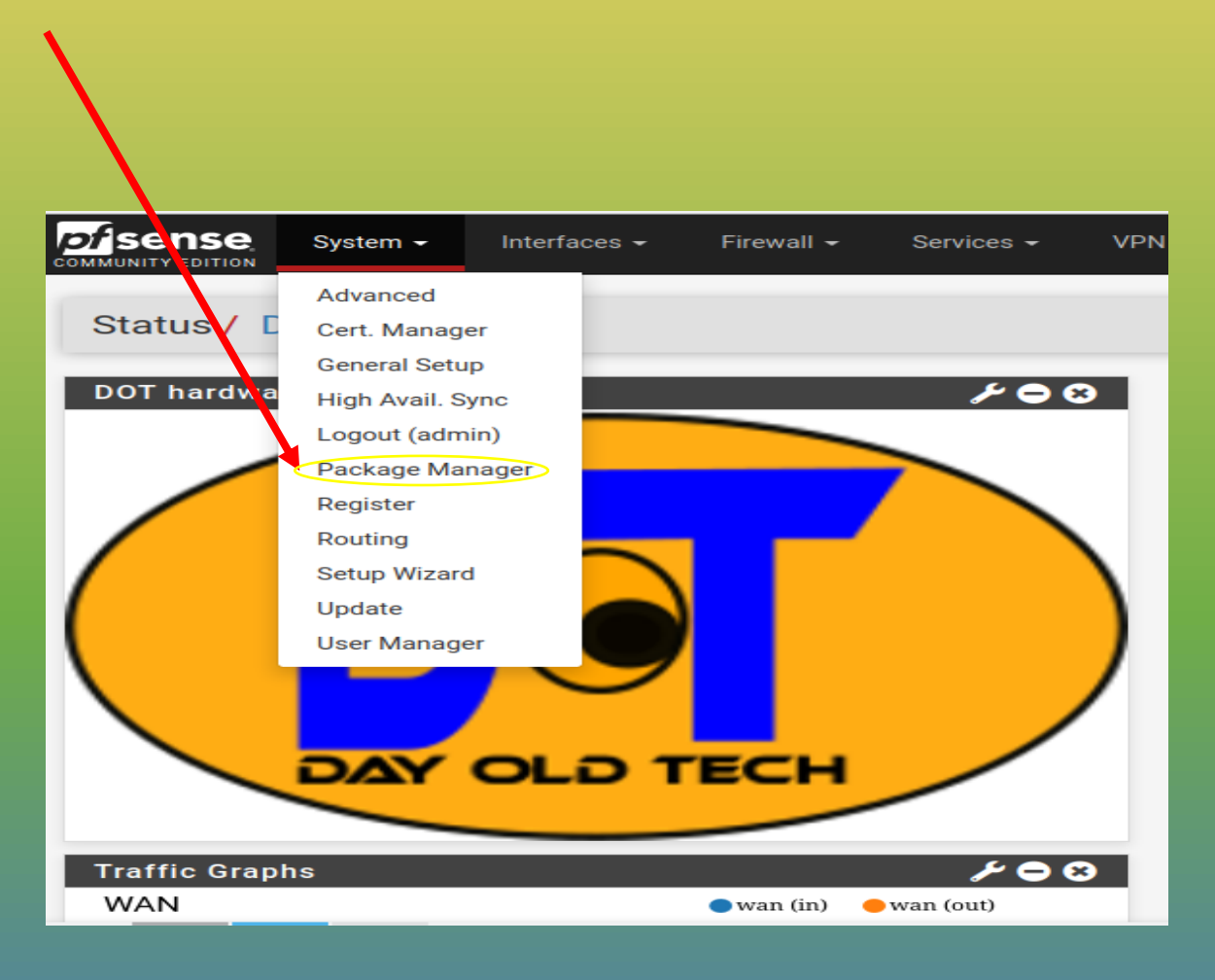

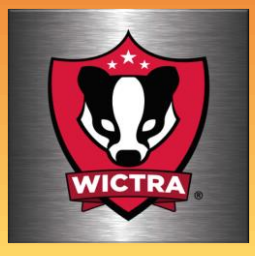

#### At this point there are various ways to modify the installation with a lot of different add-ons

## Snort is a popular add-on. Scroll down and click install.

|                  | System - Inte   | erfaces 🗸 🛛 F               | irewall <del>-</del> Service                    | s∓ VPN∓                                     | Status 🕶                         | Diagnostics 🗸                              | Help 🗸                                      | ¢                   |
|------------------|-----------------|-----------------------------|-------------------------------------------------|---------------------------------------------|----------------------------------|--------------------------------------------|---------------------------------------------|---------------------|
| System / F       | Package Mana    | ager / Ava                  | ilable Package                                  | es                                          |                                  |                                            |                                             | 0                   |
| Installed Packag | es Available Pa | ackages                     |                                                 |                                             |                                  |                                            |                                             |                     |
| Search           |                 |                             |                                                 |                                             |                                  |                                            |                                             | Θ                   |
| Search term      |                 |                             |                                                 |                                             | Во                               | oth                                        | Y Q Search                                  | ) Clear             |
|                  | Enter a         | a search string o           | *nix regular expressio                          | on to search packag                         | je names and d                   | escriptions.                               |                                             |                     |
| Packages         |                 |                             |                                                 |                                             |                                  |                                            |                                             |                     |
| Name             | Version         | Description                 |                                                 |                                             |                                  |                                            |                                             |                     |
| acme             | 0.7.3           | Automated                   | Certificate Manageme                            | ent Environment, for                        | automated use                    | e of LetsEncrypt cer                       | tificates.                                  | + Install           |
|                  |                 | Package De                  | ependencies:<br>n2-1.3.1 🔗 socat-1.             | 7.4.2 🖉 php74-3                             | 7.4.26 🕜 php                     | p74-ftp-7.4.26                             |                                             |                     |
| apcupsd          | 0.3.91_1        | 0 "apcupsd" o<br>perform au | an be used for control<br>tomatic shutdown, and | lling all APC UPS m<br>d can run in network | odels It can mo<br>mode in order | nitor and log the cu<br>to power down othe | rrent power and batter<br>er hosts on a LAN | y status, 🕂 Install |
|                  |                 | Package De                  | ependencies:<br>d-3.14.14_4                     |                                             |                                  |                                            |                                             |                     |

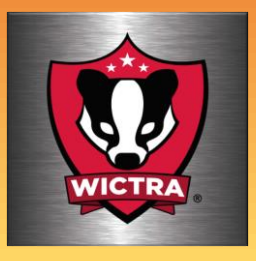

#### Summary

This project demonstrates how you can take some retired equipment, some open-source free software and a couple hours of time and create a router / Firewall that can be equal to or better than any off the shelf routers.

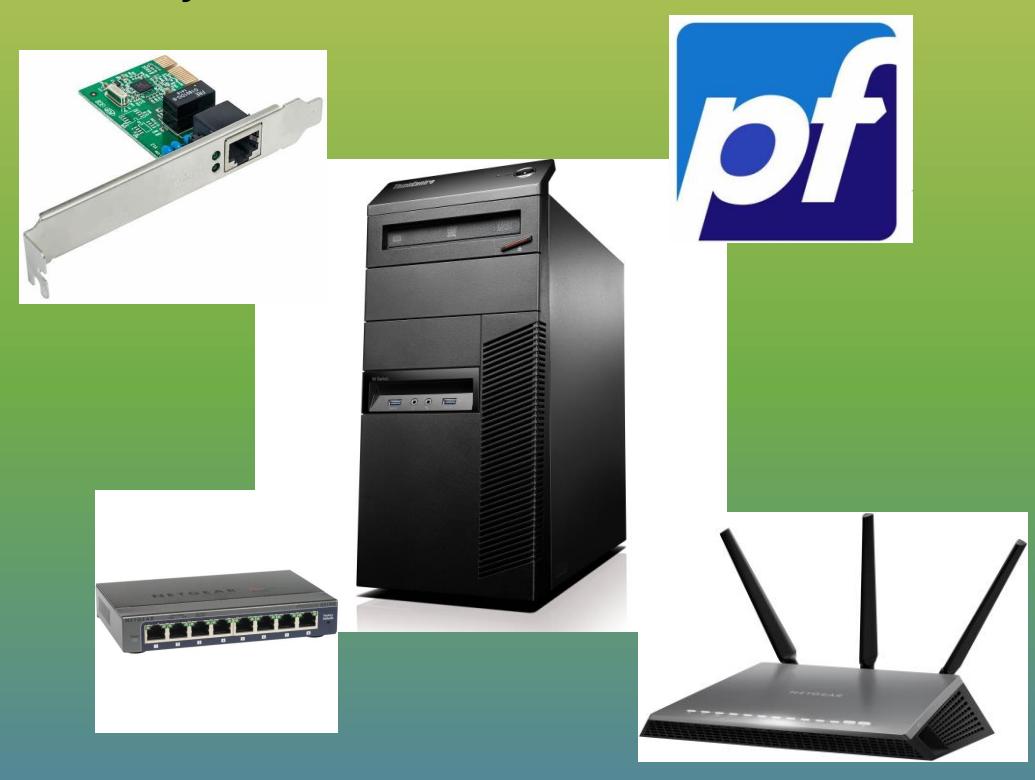

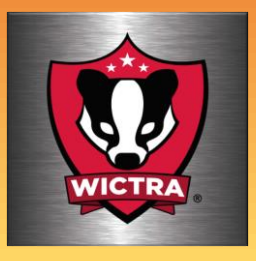

#### Summary

This project makes a great tool for hands on experience working with DHCP, VPN,DNS, Squid, pfBlockerNG, SquidGuard, Darkstat, Snort and many more applications.

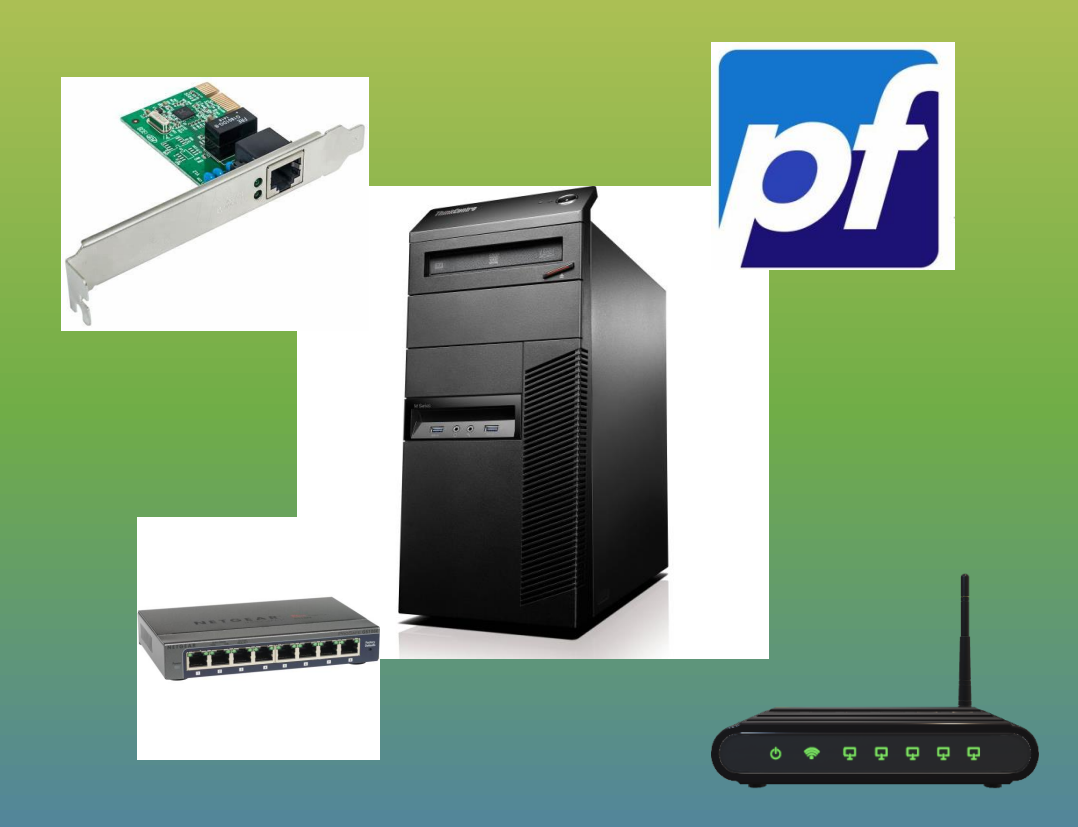